- ・「入札書受付票」…入札参加者全員、入札をシステムで受け付けた時に通知
- ・「入札締切通知書」…入札参加者全員、入札締切後に通知
- ・「事後審査通知書」…入札参加者全員、落札候補者が決定した時点で通知。

落札候補者には、加えて「参加申請書提出依頼通知書」も届く。

- ・「参加申請書提出依頼通知書」…落札候補者のみに通知。 翌日午後3時までに、「条件付一般競争入札参加申請書」を添付して電子入札 システムにて「競争参加資格確認申請書」を提出する必要があります。
- ・「落札者決定通知書」…入札参加者全員、落札者が決定した時に通知。 落札金額及び落札者名は、電子入札システムにログインして確認する必要あり。

落札候補となった方には、「事後審査通知書」に加えて、「参加申請書提出依頼通知書」 が届きます。届いた方は、次の手順に沿って、電子入札システムにて「競争参加資格確認 申請書」の提出をお願いいたします。

(1)「条件付一般競争入札参加申請書」を作成する。

(様式は、郵便入札の時と同じです。市ホームページからダウンロード可) 条件付一般競争入札参加申請書(word形式)

http://www.city.yamatokoriyama.nara.jp/govt/assets/word/250401shinsei.doc

| 条件付一般競争入札参加申請書 |           |            |            |       |  |
|----------------|-----------|------------|------------|-------|--|
|                |           |            | 日付を入れる     |       |  |
|                |           |            | 平成●●年●●    | 月●●日  |  |
| 大和郡山市長 様       |           |            |            |       |  |
|                |           | 住 所        | 大和郡山市●●町●  |       |  |
|                |           | 商号又は名称     | ●●建設(株)    |       |  |
|                |           | 代表者氏名      | 代表取締役 ●山   | 夫 印   |  |
|                |           |            |            | 押印は不要 |  |
| 下記の工事(業務       | 委託)について、条 | 件付一般競争入    | .札参加を申請します | 0     |  |
| 1 工事名又は業務      | 等の名称      |            |            |       |  |
|                | ●●事業      | €(第●工区)→   | その●        |       |  |
|                | :         | エ事名・業務名を間遠 | えないように記入   |       |  |

デスクトップ等、適当な場所に保存します。

(2)「条件付一般競争入札参加申請書」を作成する。

①電子入札システムに入り、「調達案件一覧」から該当案件の「提出」ボタンをクリック する。

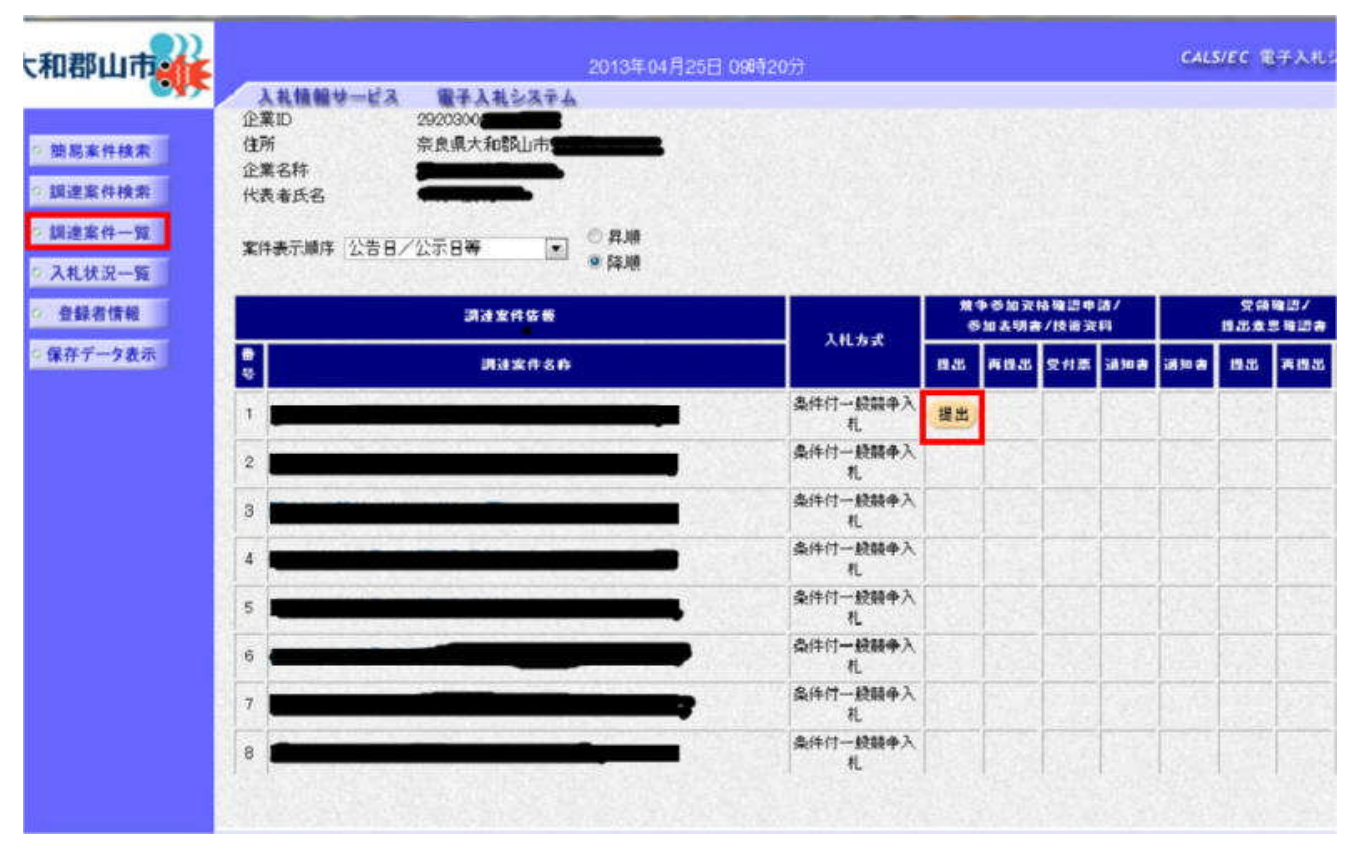

②「条件付一般競争入札参加申請書」を添付するため、「参照」ボタンをクリックします。

| 、和郡山市                                                                              |                                                               | 2013年04月26日 09時13分                                                                                                    | CALS/EC 電子人札ンステム   |
|------------------------------------------------------------------------------------|---------------------------------------------------------------|----------------------------------------------------------------------------------------------------|--------------------|
| <ul> <li>・ 簡易案件検索</li> <li>・ 調違案件検索</li> <li>・ 調違案件-覧</li> <li>・ 入札状況一覧</li> </ul> | 入札情報サービス 電子入社システム<br>1. (形成数<br>2. (形成数<br>3. 限行期)<br>(1944年) | 下記の調達案件に関わる競争参加資格について確認<br>起<br>半番号 2920300010000120130005-00<br>半名称<br>長                                               | 恐されたく、書類を挙えて申録します。 |
| <ul> <li>登録書情報</li> <li>使育データ表示</li> </ul>                                         |                                                               | 企業ID 2920900000<br>企業名称:<br>郵便番号 639-<br>住所 奈良県大和郡山市<br>代表者氏名 743-<br>代表電話番号 0743-<br>代表FAX番号 0743-<br>部署名 0743-        |                    |
|                                                                                    | 添付資料                                                          | <ul> <li>連絡先氏名</li> <li>連絡先住所 奈良県大和郡山市</li> <li>連絡先電話番号 0743-</li> <li>連絡先E-Mail</li> <li>季付資料追加</li> <li>表示</li> </ul> |                    |

## ③(1)で作成した「条件付一般競争入札参加申請書」選びます。

| 🧉 アップロードするファイ                                                                                                    | ルの選択                                                                                                    | Name of Street of Street, or other                                                                    | X                                                                                         |                                                                   |                                  |
|----------------------------------------------------------------------------------------------------|----------------------------------------------------------------------------------------------------|----------------------------------------------------------------------------------------------------|-------------------------------------------------------------------------------------------|-------------------------------------------------------------------|----------------------------------|
| OO- 🖡 🖡 user 🖡                                                                                                    | ダウンロード                                                                                                    | <ul> <li>✓ 49 ダウンロードの</li> </ul>                                                                      | D検索 🔎                                                                                     |                                                                   | CALS/EC 電子入札システノ                 |
| 整理 ▼ 新しいフォル                                                                                                    | ダー                                                                                                    | ł                                                                                                    | • •                                                                                       |                                                                   |                                  |
| <ul> <li>☆ お気に入り</li> <li>ダウンロード</li> <li>デスクトップ</li> <li>雪 デスクトップ</li> <li>雪 最近表示した場評</li> <li>ライブラリ</li> <li>ドキュメント</li> <li>ビクチャ</li> <li>ビデオ</li> <li>ミュージック</li> </ul> | <ul> <li>名前</li> <li>④ ・申請書添付</li> <li>⑦ 250401shinsei (1) - ショートカット</li> <li>◎ 250401shinsei (1)</li> <li>◎ 250401shinsei</li> <li>◎ 250401shinsei</li> <li>◎ 59PKIWP setup</li> </ul> | 更新日時<br>2013/04/25 9:01<br>2013/04/25 8:48<br>2013/04/25 8:47<br>2013/04/24 19:28<br>2013/04/10 21:13 | 種類<br>リッチ テキスト<br>ショートカット<br>Microsoft Word<br>Microsoft Word<br>アプリケーション                 | 2020000000000000000000000000000000000                             |                                  |
|                                                                                                    | ∢[                                                                                                    | <ul> <li>すべてのファイ</li> <li>開&lt;(0) ▼</li> </ul>                                                       | ・<br>ル(*.*) ・<br>「キャンセル」                                                                  | 0743-                                                             |                                  |
|                                                                                                    | *                                                                                                    | ※付資料の送付可能+<br>フォルダまたはファイル<br>ファイルの選択は1行4<br>尚、添付ファイルは、ウ<br>提出内容確認ポタン押<br>が表示される場合、画                   | 前除<br>剤除<br>キイズは 3MB以内で<br>名に使用できないう<br>死行って下さい。<br>ィルスチェックを最新<br>下時、エラー「指定:<br>面右上のヘルブボタ | す。<br>「字があります。<br>「版のチェックデータで行って<br>いた添付資料が見つかり」<br>ンより、注意事項を確認して | (変形…)<br>こ下さい。<br>ません。」<br>こ下さい。 |

④添付資料名を確認して「添付資料追加」ボタンをクリックします。資料の添付ができたら、「提出内容確認」ボタンをクリックします。

| :和郡山市                                                                     |          | 2013                                                                | CALS/EC 電子入札シス                                                                                                    |                                                                      |
|---------------------------------------------------------------------------|----------|---------------------------------------------------------------------|----------------------------------------------------------------------------------------------------|----------------------------------------------------------------------|
|                                                                           | 入札情報サービス | 電子入札システム                                                            |                                                                                                    |                                                                      |
| <ul> <li>&gt; 物局案件検索</li> <li>&gt; 調達案件検索</li> <li>&gt; 調達案件一覧</li> </ul> |          |                                                                     | 代表者氏名<br>代表電話番号 0743-<br>代表FAX番号 0743-<br>部署名                                                                                                 |                                                                      |
| © 入札状況一覧                                                                  |          |                                                                     | 連絡先氏名                                                                                                    |                                                                      |
| 6 登録者情報                                                                   |          |                                                                     | 連絡先住所                                                                                                    |                                                                      |
| ◎ 保存データ表示                                                                 |          |                                                                     | 連絡先電話錄号                                                                                                    |                                                                      |
|                                                                           |          |                                                                     | 這結先E-Mail                                                                                                    |                                                                      |
|                                                                           |          | 添付資料 [C 和                                                           | isers¥user¥Desktop¥250401shinsei.docx                                                                                                    | 添付資料違加<br>表示 CVUsersYuserVDes 参照                                     |
|                                                                           |          | ※ 添付資料の<br>フォルダまた<br>ファイルの3<br>商、添付フ<br><mark>提出内容研</mark><br>が表示され | 送付可能サイズは 3MB 以内です。<br>しはファイル名に使用できない文字があい<br>教児は 1 行毎に行って下さい。<br>マイルは、ウィルスチェックを最新版のチェ<br>認ポタン押下時、エラー「指定された茶台<br>る場合、画面右上のヘルプポタンより、参<br>提出内容確認 | 期除<br>リます。<br>ロックデータで行って下さい。<br>付気料が見つかりません。」<br>主意事項を確認して下さい。<br>戻る |

⑤内容を確認して、問題がなければ「提出」ボタンをクリックします。

| :和郡山市                      |          | 2013年04月  | 25日 09時17分         |                        | CALS/EC 電子入札システ |
|----------------------------|----------|-----------|--------------------|------------------------|-----------------|
| 035                        | 入礼情報サービス | 電子入札システム  |                    |                        |                 |
|                            |          |           |                    | 12                     |                 |
| > 德島案件検索                   |          | 1. 調達案件番号 | 292030001000012013 | 0005-00                |                 |
| <ul> <li>調達案件検索</li> </ul> |          | 2. 調達案件名称 |                    |                        |                 |
|                            |          | 3. 履行期限   |                    |                        |                 |
| 2 朝建集件一覧                   |          |           |                    |                        |                 |
| <ul> <li>入札状況一覧</li> </ul> |          | (摂出者)     |                    |                        |                 |
| 2 各段者情報                    |          |           | 企業1D               | 292030                 |                 |
|                            |          |           | 企業名称               |                        |                 |
| ○保存データ表示                   |          |           | 郵便番号               | 639                    |                 |
|                            |          |           | 住所                 | 奈良県大和郡山                |                 |
|                            |          |           | 代表者氏名              |                        |                 |
|                            |          |           | 代表電話番号             | 0743-                  |                 |
|                            |          |           | 代表FAX番号            | 0743-                  |                 |
|                            |          |           | 部署名                |                        |                 |
|                            |          |           | 商号(連絡先名称)          |                        |                 |
|                            |          |           | 連絡先氏名              | _                      |                 |
|                            |          |           | 連絡先住所              | 奈良県大和朝山市               |                 |
|                            |          |           | 連結先電話番号            | 0743-                  |                 |
|                            |          |           | 連絡先E-Mail          |                        |                 |
|                            |          | 添付資料      | C#Users#user#Desk  | top¥250401shinsei.docx |                 |
|                            |          |           |                    |                        | 黄亦              |
|                            |          |           |                    |                        |                 |
|                            |          |           |                    |                        |                 |
|                            |          |           | ED RAI             | 援出 フップ                 | デートナビ           |

⑥受信確認通知が表示されます。以上で申請書の提出は完了です。

----

「印刷」ボタンを押して(印刷用画面が表示されます)から、「調達案件一覧」ボタン を押してください。

| 大和郡山市 |                      | 2013年04月25日 09時18分<br>入札情報サービス 電子入札システム |                              |                           | CALS/EC 電子入札システム |
|-------|----------------------|-----------------------------------------|------------------------------|---------------------------|------------------|
|       | ○ 簡易案件検索<br>○ 調達案件検索 |                                         | 企業ID<br>企業名称<br>代表者氏名        |                           |                  |
| I     | ○ 調達案件一覧<br>○ 入札状況一覧 |                                         |                              | 競争参加資格確認申請書               | <b>ŀ受信確認通知</b>   |
|       | · 登録者情報              |                                         |                              | 競争参加資格確認申請書は下記の内容         | で正常に送信されました。     |
|       | ○ 保存テータ表示            |                                         | 調達案件 <del>番号</del><br>調達案件名称 | 2920300010000120130005-00 |                  |
|       |                      |                                         | 申請日時                         | 平成25年04月25日 09時17分        |                  |
|       |                      |                                         |                              | 印刷を行ってから、調達案件一覧ボ          | タンを押下してください      |
|       |                      |                                         |                              | ED.RAI                    | 調速案件一覧           |
|       |                      |                                         |                              |                           |                  |

⑦ ①で「提出」となっていたボタンは、提出が完了すると「表示」に変わります。

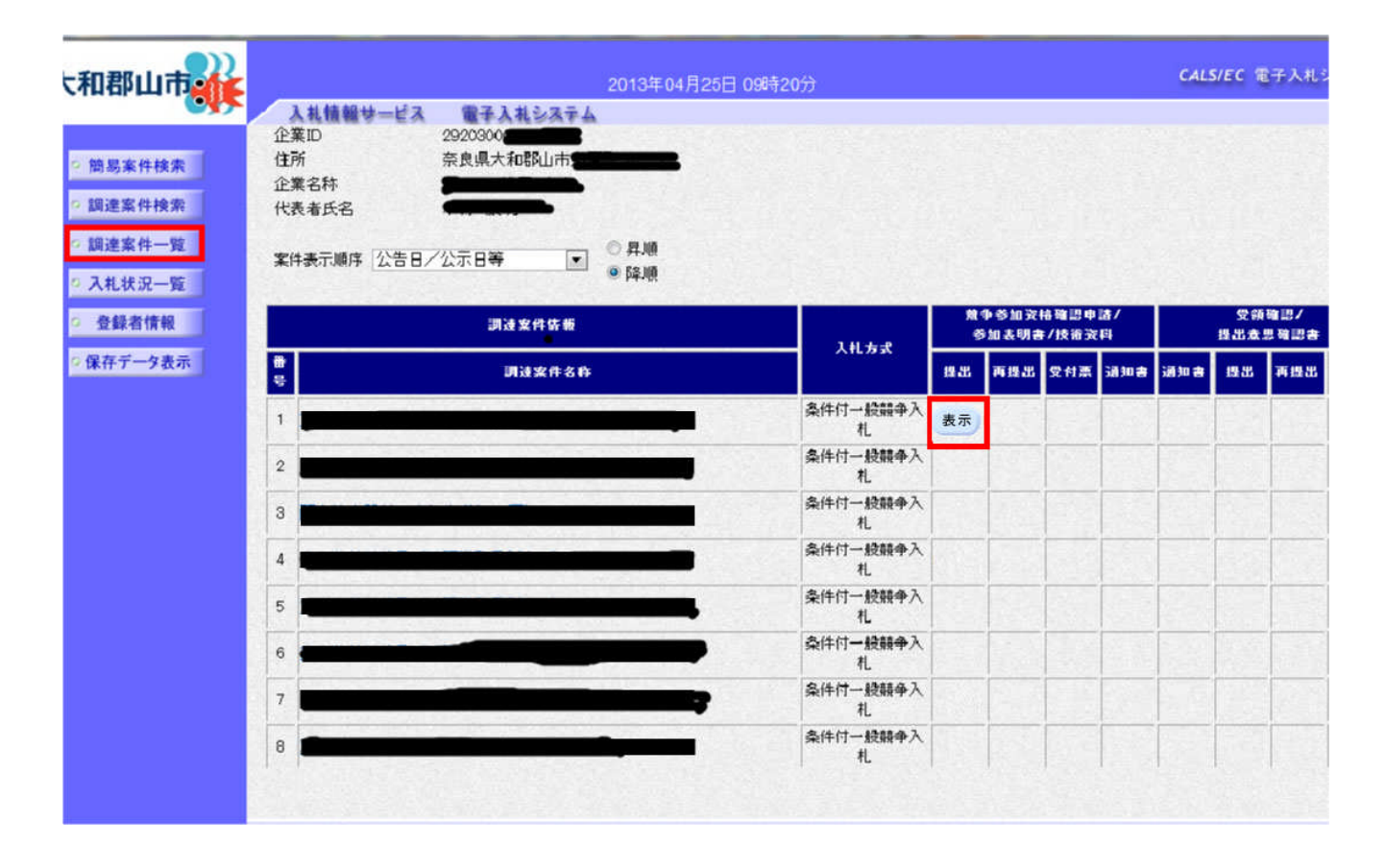

このあと、市で提出の確認が終わりますと「参加申請書受付票」が、 審査が終わりますと「審査結果通知書」が届き、 入札者全員に「落札者決定通知書」が届きます。

落札者は、「落札者決定通知書」の日付から5日以内に、契約をお願いいたします。 (契約場所は、事業担当課です。来庁の際は、事前に連絡をお願いいたします)